# User Manual: Student Login for Institute Industry Connect Portal

### Introduction

This guide provides step-by-step instructions for student users to register, log in, and set up their profiles on the Institute Industry Connect Portal. Screenshots are referenced throughout the guide for better clarity.

### **Step 1: Accessing the Portal**

- 1. Open your web browser and navigate to <u>https://iic.apsche.ap.gov.in/.</u>
- 2. You will see the portal's landing page.

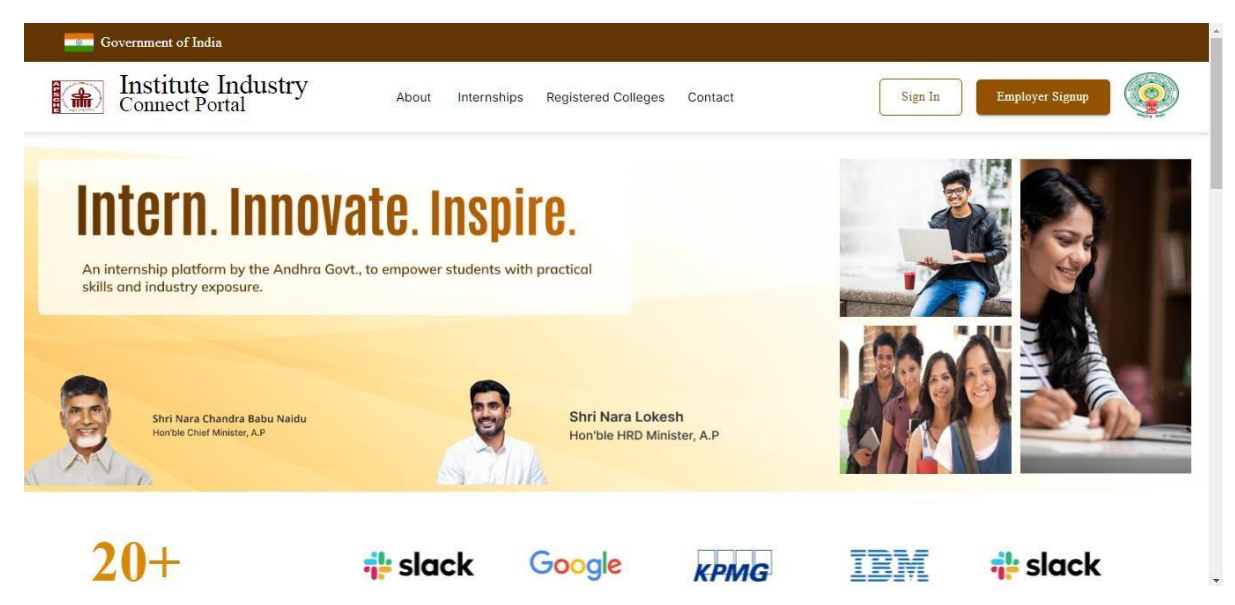

# Step 2: Signing In

1. On the top-right corner of the page, click on "Sign In".

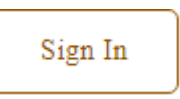

2. You will be redirected to the Login Page:

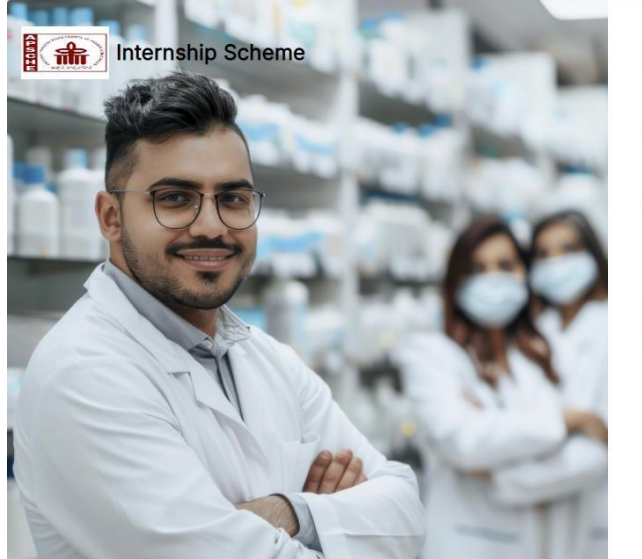

| LOGIN                  |                           |                  |
|------------------------|---------------------------|------------------|
| Login to your account  |                           |                  |
| * Email / Mobile No.   |                           |                  |
| *Password              |                           |                  |
|                        |                           | FORGOT PASSWORD? |
| 4 doub                 | Enter captcha             | G                |
| I've read and agree wi | th your Terms of Services |                  |
|                        |                           |                  |
|                        | Create a new account      |                  |

- Enter your registered **Email or Mobile Number**.
- Enter your Password.
- Solve the **Captcha** challenge to verify you're not a robot.
- Read and agree to the **Terms of Services**.

I've read and agree with your Terms of Services

3. Click on "Verify & Login" to access your account.

| Ver | rify & Login 🔶 |
|-----|----------------|
|     |                |

# Step 3: Forgot Password

If you have forgotten your password:

1. Click on the **"Forgot Password"** option below the Password field.

### \*Password

#### FORGOT PASSWORD?

- 2. Enter your registered Email or Phone Number.
- 3. Agree to the **Terms of Services** and click **"Send OTP"** to receive a verification code.

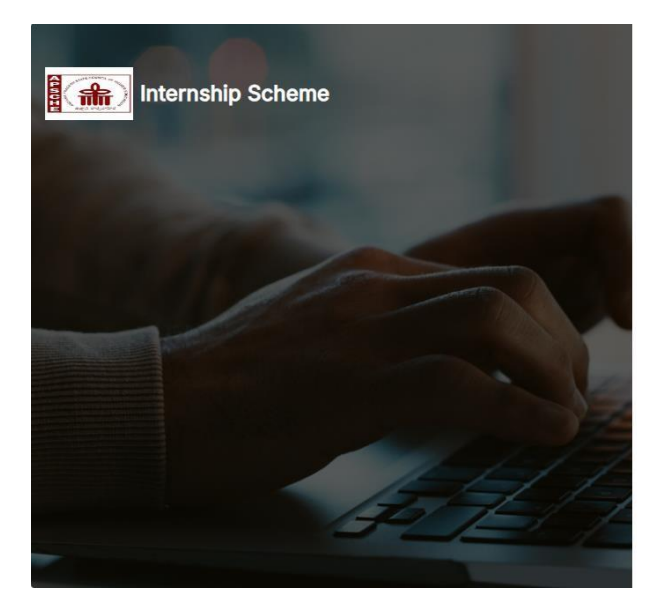

# FORGOT PASSWORD

\* Email / Mobile No.

☐ I've read and agree with your <u>Terms of Services</u>

Send OTP 🔶

# Step 4: Updating Your Profile

1. After logging in, click on "**Student Profile**" in the left-hand menu.

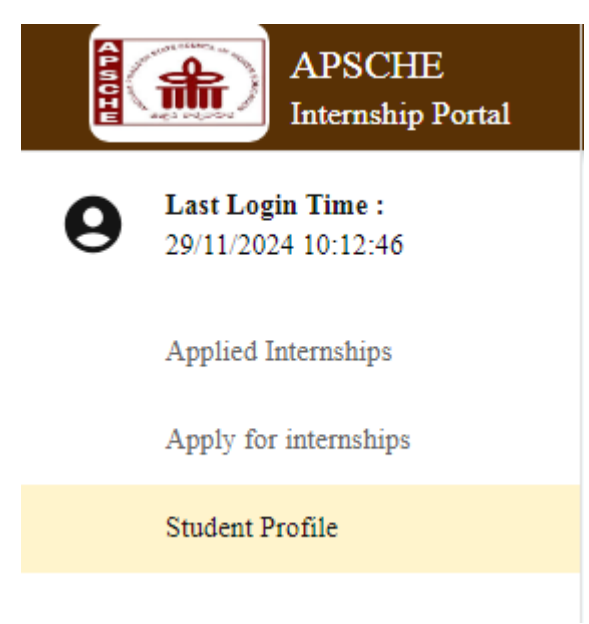

2. You will be redirected to the "Profile Info" page.

| APSCHE<br>Internship Portal                  | ≡                                                    |                                        |                      | E TEKUMUDI NAGENDRA KUMAR                                              |
|----------------------------------------------|------------------------------------------------------|----------------------------------------|----------------------|------------------------------------------------------------------------|
| <b>Last Login Time :</b> 29/11/2024 10:12:46 | Profile Info                                         |                                        |                      |                                                                        |
| Applied Internships<br>Apply for internships | Note: On refreshing this page yo<br>Personal Details | ou will be logged out from the portal. |                      |                                                                        |
| Student Profile                              | Name:                                                | TEKUMUDI NAGENDRA<br>KUMAR             | Email Id:            | IDEAL702@GMAIL.COM                                                     |
|                                              | Mobile No:                                           | 9063778888                             | University Name:     | Adikavi Nannaya University                                             |
|                                              | Educational Details                                  |                                        |                      |                                                                        |
|                                              | Stream Name:                                         | SCIENCE AND TECHNOLOGY                 | Department Name:     | Computer Science                                                       |
|                                              | Program Name:                                        | Under Graduate                         | Specialization Name: | B.ScMaths-Computer Science-<br>Artificial Intelligence and<br>Robotics |
|                                              | Admission Year:                                      | 2022-23                                | Hall Ticket No:      | 202200250030                                                           |
| -                                            | Skill Details                                        |                                        |                      |                                                                        |

- 3. Review and update the following sections:
  - Personal Details and Educational Details (these are pre-filled).
  - Skill Details:
    - Select skills from the dropdown under "Skills Required".
    - Provide a concise summary of your skills (up to 150 words) in the "Skills Summary" field.

|   | Skill Details                          |  |
|---|----------------------------------------|--|
| ſ | Skills Required                        |  |
|   | Data Engineering Springboot            |  |
|   | Skills Summary (Upto 150 words)abcdfrg |  |

• **Resume Details**: Upload your resume or CV in the designated field.

# Resume Details

| Document    | Choose File                | Action |
|-------------|----------------------------|--------|
| Resume / CV | Choose File No file chosen | •      |

4. Once you are satisfied, click on the "Update Profile" button at the bottom to save changes.

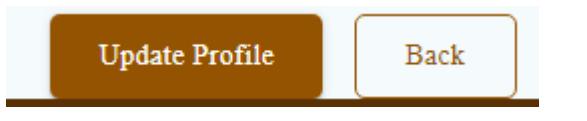

5. A confirmation box will appear. Click on "Yes" to finalize the update.

| APSCHE<br>Internship Portal                  | =                                                                |                                   |                          | E TEKUMUDI NAGENDRA KUMAR                               |
|----------------------------------------------|------------------------------------------------------------------|-----------------------------------|--------------------------|---------------------------------------------------------|
| <b>Last Login Time :</b> 29/11/2024 10:12:46 | Admission Year:                                                  | 2022-23                           | Hall Ticket No:          | Artificial Intelligence and<br>Robotics<br>202200250030 |
| Applied Internships                          |                                                                  |                                   |                          |                                                         |
| Apply for internships                        | Skill De                                                         |                                   |                          |                                                         |
| Student Profile                              | Skilis Kagund<br>Data Engine<br>Skilis Summary<br>abcdfrg<br>Are | you sure you want to update the p | rofile?                  | •                                                       |
|                                              | Resume                                                           | Yes No                            |                          |                                                         |
|                                              | Document                                                         | Choo                              | ose File                 | Action                                                  |
|                                              | Resume / CV                                                      | Choose File No fi                 | le chosen                | 0                                                       |
|                                              |                                                                  | Copyright © Site Maintained By K  | PMG Advisory Services Pv | rt. Ltd. 2024.                                          |

6. If you don't want to make any changes, click on the **"Back"** button beside **"Update Profile"** to return to the **Student Dashboard**.

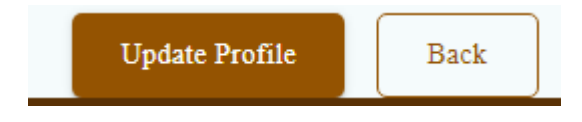

# Step 5: Finding and Applying for Internships

1. On the **Student Dashboard**, click on **"Apply for Internships"** in the left-hand menu.

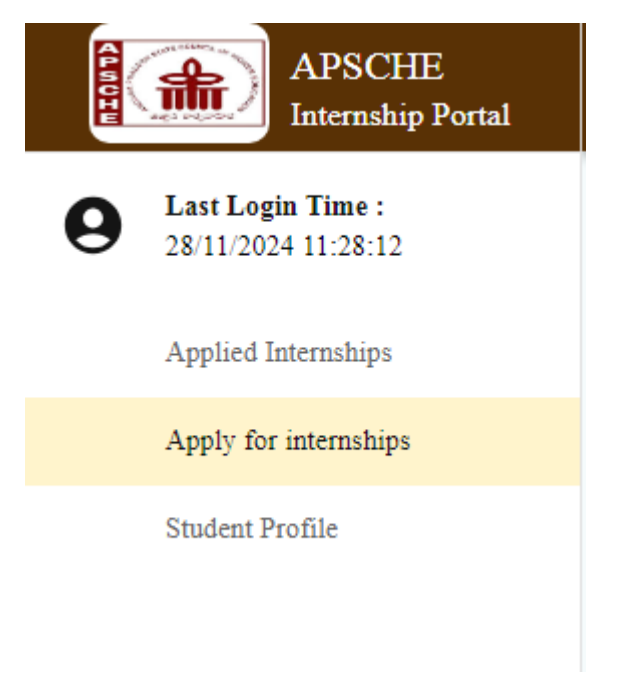

2. You will be redirected to the "Find Your New Internship Today" page.

| APSCHE<br>Internship Portal                  | E TEKUMUDI NAGENDRA KUMAN                                             |
|----------------------------------------------|-----------------------------------------------------------------------|
| <b>Last Login Time :</b> 28/11/2024 12:20:24 | Find your New Internship Today                                        |
| Applied Internships                          | Note: On refreshing this page you will be logged out from the portal. |
| Apply for internships                        | Search Internships                                                    |
| Student Profile                              | Type of Internship         Skills                                     |
|                                              | Search Internship Reset                                               |
|                                              | Internship List                                                       |
|                                              | Qwerty Unpaid                                                         |

#### **Step 6: Searching for Internships**

- 1. Use the **Search Internships** section to filter internships by your preferences:
  - Type of Internship
  - Stipend/Unpaid
  - $\circ$  Location
  - o Skills

Click on the dropdown arrow beside each option to select your filter criteria.

| Note: On refreshing this page yo<br>Search Internships | ou will be logged o | ut from the portal. |       |           |   |
|--------------------------------------------------------|---------------------|---------------------|-------|-----------|---|
| Type of Internship                                     | •                   | Stipend/Unpaid      | •     | Locations | ~ |
| Skills                                                 | •                   |                     |       |           |   |
|                                                        |                     | Search Internship   | Reset |           |   |

Click on the "Search Internship" button to apply the filters.

- 2. If you want to clear the filters, click the "Reset" button.
- 3. After clicking **"Search Internship"**, the **Internship List** will be displayed based on the filters you applied. Scroll through the available internships.

| Internship I | List                                                                                                   | 16 Internships found |
|--------------|----------------------------------------------------------------------------------------------------|----------------------|
| KPMG         | Qwerty Unpaid<br>Mobile/IOS development<br>P Andhra pradesh & 6 Positions T Virtual ( 2 Months<br>desc | View Posting         |
| крмд         | Zerodha Unpaid<br>Mobile/IOS development<br>O Andhra pradesh 2 7 Positions Physical O 2 Months         | View Posting         |

# **Step 7: Viewing Internship Details**

- 1. Each internship is displayed as a brief description in rectangular tiles.
- 2. To view detailed information about a specific internship, click on the **"View Posting"** button located at the right of the internship tile.

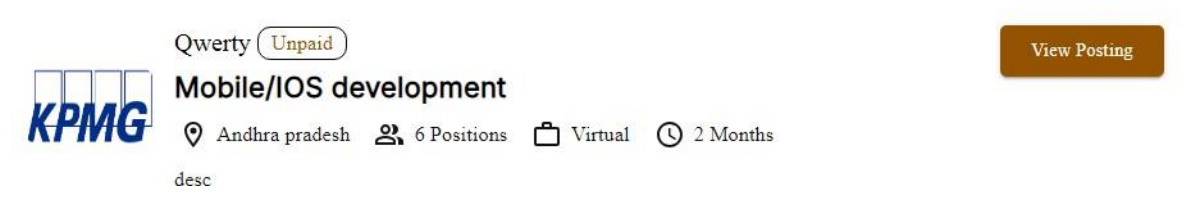

#### Step 8: Applying for an Internship

- 1. After reviewing the detailed job description (JD) of an internship, you have two options:
  - Click on "Apply Now" at the top of the page to proceed with your application.
  - If you are not interested in the internship, click on the "Cancel" button beside "Apply Now" to return to the "Find Your New Internship Today" page without applying.

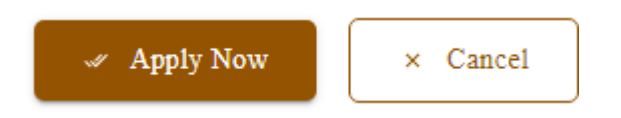

- 2. Applying for the Internship:
  - After clicking on "Apply Now", a Confirmation Box will appear.

• Click on "Yes, Apply" to finalize your application.

| APSCHE<br>Internship Portal                  | E TEKUMUDI NAGENDRA KUMAR                                             |
|----------------------------------------------|-----------------------------------------------------------------------|
| <b>Last Login Time</b> : 29/11/2024 09:32:13 | Andy Now                                                              |
| Applied Internships                          |                                                                       |
| Apply for internships                        |                                                                       |
| Student Profile                              | ?<br>Are you sure you want to apply?<br>Yes, Apply No, Cancel         |
|                                              | Copyright © Site Maintained By KPMG Advisory Services Pvt. Ltd. 2024. |

- 3. If you are not satisfied and wish to look for other opportunities, simply click on "Cancel" beside the "Apply Now" button to exit the internship details view and return to the main list.
- 4. Repeat the process for other internships by searching, reviewing, and applying to opportunities that match your preferences.

#### **Step 9: Managing Your Account**

- 1. Change Password:
  - o Click on your name in the top right corner and select "Change Password"

| <b>9</b> 1 | EKUMUDI NAGENDRA KUMAR |  |
|------------|------------------------|--|
|            | Sign Out               |  |
|            | Change Password        |  |
|            |                        |  |

- On the **"Change Password"** page, enter your current password and your desired new password, and confirm the new password by re-entering it.
- Click on the "Submit" button to update your password.

| APSCHE<br>Internship Portal                  | E TEKUMUDI NAGENDRA KUMAR                                            |
|----------------------------------------------|----------------------------------------------------------------------|
| <b>Last Login Time :</b> 29/11/2024 10:25:22 |                                                                      |
| Applied Internships                          | Change Password                                                      |
| Apply for internships                        | Current Password                                                     |
| Student Profile                              | New Password Re-enter New Password Submit                            |
|                                              |                                                                      |
|                                              |                                                                      |
|                                              |                                                                      |
|                                              | Conversion & Sine Maintained Der VDMCA devices Services Det 114 2024 |

- 2. Sign Out:
  - Click on your name in the top right corner and select "Sign Out".

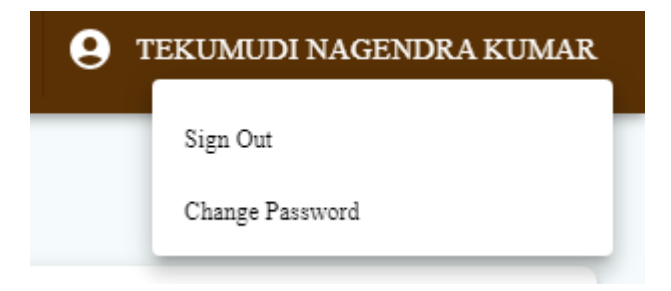

• A confirmation box will appear; click on "Yes, Logout" to successfully sign out.

| 29/11/2024 10:23:26<br>Applied Internships | Student Dashboard |                                                                 | nternshins  | Approved: 0          |      |      |
|--------------------------------------------|-------------------|-----------------------------------------------------------------|-------------|----------------------|------|------|
| Student Profile                            | n CC<br>Sr.No.    | <b>Are you sure?</b><br>You will be logged out of your session. | Location    | Ongoing Sta          | tus  | Subn |
|                                            |                   | Yes, logout! Cancel                                             | s per page: | 5 <del>*</del> 0-0 o | f0 < | >    |

#### Step 10: Student Dashboard Overview

After logging in, your **Student Dashboard** provides a summary of your activity:

- Total Number of Internships Applied
- Total Number of Internships Approved
- A table summarizing your applications, including details like Application Number, Internship Domain, Internship Type, Location, Status, Submission Date, and Feedback.

| Internship Portal                            | =            |                                                          |                    |                       | ⊘ Int                | ernship postings fetched succ | essfully |
|----------------------------------------------|--------------|----------------------------------------------------------|--------------------|-----------------------|----------------------|-------------------------------|----------|
| Last Login Time : 28/11/2024 11:19:53        | Student Dasl | iboard                                                   |                    |                       |                      |                               |          |
| Applied Internships<br>Apply for internships | Total No     | Total No. of Internships Applied: 10 Total No. of Intern |                    | nternships Aj         | ernships Approved: 0 |                               |          |
| Student Profile                              |              | DLUMNS 茾 FILTERS                                         | 🕁 EXPORT           |                       |                      |                               |          |
|                                              | Sr.No.       | Application Number                                       | Internship Domain  | Internship Type       | Location             | Ongoing Status                | Su       |
|                                              | 1            | INTR00000052                                             | Web development    | Short term Internship | ntr                  | Application approved          | 22       |
|                                              | 2            | INTR00000049                                             | Networking         | Short term Internship | N/A                  | Application Submitted         | 22       |
|                                              |              |                                                          |                    |                       |                      |                               |          |
|                                              | 3            | INTR00000054                                             | Mobile/IOS develop | Short term Internship | abc                  | Application Submitted         | 22       |

#### **Suggested Flow for Actions:**

- 1. Logging In
- 2. Updating Your Profile (important to ensure your profile is complete and attractive for internships).
- 3. Finding and Applying for Internships.
- 4. Managing Your Account (changing password, signing out as needed).
- 5. Using the Student Dashboard (track applications and updates).